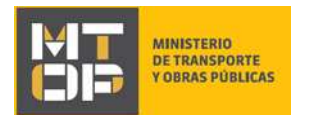

### Constancia de Estado de Deudas Registradas por Vehículos

### Descripción

Es una constancia de los adeudos que mantienen las empresas con la Dirección Nacional de Transporte por sanciones económicas imputadas a vehículos.

## ¿Qué requisitos previos debo cumplir para la realización del trámite?

Esta información se encuentra disponible en la web tramites.gub.uy. Para acceder a la misma ingresar en el siguiente enlace: <u>https://tramites.gub.uy/ampliados?id=2347</u>

## ¿Qué requerimientos necesito para poder realizar este trámite en línea?

Deberá poseer una conexión a internet y un navegador web.

## ¿Cuáles son los pasos que debo seguir para realizar este trámite en línea?

- 1. Ingrese al link de "Iniciar el trámite en línea" desde la página del trámite <u>www.tramites.gub.uy</u>, o desde el siguiente link: <u>https://tramites.gub.uy/ampliados?id=2347</u>
- 2. Se despliega la pantalla de autenticación del usuario con la siguiente visualización:

| Ingrese a Sistema BPM SIMPLE para T100               |                    |  |
|------------------------------------------------------|--------------------|--|
|                                                      |                    |  |
| Ingrese su us                                        | uario y contraseña |  |
| Usuanio                                              |                    |  |
|                                                      |                    |  |
|                                                      |                    |  |
| Contraiserila                                        |                    |  |
| ContraserNa                                          |                    |  |
| Contraserta<br>Olivido mi contrase<br>Recentrase     | eta                |  |
| Contrasella:<br>Olività ni contrasi<br>Ristratizioni | nta<br>Ingresa     |  |

• Ingrese su usuario y contraseña. En caso de no contar con un usuario haga clic en la opción "Registrarse" y complete los datos requeridos.

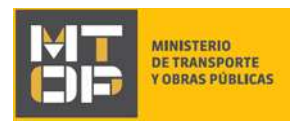

- De seleccionar en la pantalla de login la opción: "CON USUARIO" ingrese en el campo "Usuario" el número de cedula de identidad y en el campo "Contraseña" la contraseña que establecida al momento del registro. Luego, haga clic en el botón "Ingresar".
- De seleccionar en la pantalla de login la opción: "CON CÉDULA ELECTRÓNICA" debe disponer de un dispositivo de lectura para la cédula de identidad. Ingrese su cédula en el dispositivo e ingrese su PIN. Luego, haga clic en el botón "Ingresar".
- 3. Se despliega el formulario "Identificación del vehículo" con la siguiente visualización:

| Datos del vehículo                             |                                                                                     |
|------------------------------------------------|-------------------------------------------------------------------------------------|
| Consulta de Estado de E                        | Deudas                                                                              |
| N° de Matrícula*:                              |                                                                                     |
|                                                |                                                                                     |
|                                                |                                                                                     |
|                                                |                                                                                     |
|                                                |                                                                                     |
| Datos de Envío                                 |                                                                                     |
| Datos de Envío                                 |                                                                                     |
| Datos de Envío                                 | En caso que desee recibir la constancia en su correo electrónico, ingrese el mismo. |
| Datos de Envío Correo electrónico de contacto: | En caso que desee recibir la constancia en su correo electrónico, ingrese el mismo. |
| Datos de Envío Correo electrónico de contacto: | En caso que desee recibir la constancia en su correo electrónico, ingrese el mismo. |

- N° de matrícula: Ingrese el número de matrícula del vehículo para el cual solicita la constancia.
- Correo electrónico de contacto: Ingrese un correo electrónico en caso que desee recibir la constancia vía mail.
- 4. Para continuar haga clic en el botón "Siguiente". Si se hubiese omitido algún campo requerido se desplegará un mensaje de error en el campo correspondiente
- 5. Se despliega el formulario "Documentación de la consulta":
  - a) En caso que la matrícula no contenga infracciones, el formulario se muestra con la siguiente visualización:

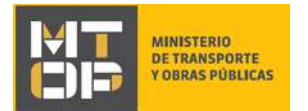

#### Documentación de la Consulta

|                                     | Constancia estado de deuda registradas por matricula ( pdf 64 70KB)                                                                                                    |
|-------------------------------------|----------------------------------------------------------------------------------------------------|
| En caso o<br>recuerde<br>botón "Fir | le haber ingresado una dirección de correo electrónico para el envío de la documentación,<br>finalizar su trámite. Para ello, debe hacer clic en el botón "Siguiente" y a continuación en el<br>ializar". |
|                                     |                                                                                                    |

- Haga clic en el link "Constancia estado de deuda registradas por matrícula" para descargar y visualizar el documento.
- b) En caso que la matrícula contenga infracciones, el formulario se muestra con la siguiente visualización:

|   | Constancia estado de deuda registradas por matricula ( pdf 64.73KB)                                                                                                    |
|---|----------------------------------------------------------------------------------------------------|
|   | Listado de infracciones (.pdf 54.74KB)                                                                                                    |
| A | En caso de haber ingresado una dirección de correo electrónico para el envío de la documentación,<br>recuerde finalizar su trámite. Para ello, debe hacer clic en el botón "Siguiente" y a continuación en el<br>botón "Finalizar". |
|   |                                                                                                    |

- Haga clic en el link "Constancia estado de deuda registradas por matrícula" para descargar y visualizar el documento
- Haga clic en el link "Listado de infracciones" para descargar y visualizar el documento
- 6. Para continuar haga clic en el botón "Siguiente". Si se hubiese omitido algún campo requerido se desplegará un mensaje de error en el campo correspondiente.
- 7. Se despliega el formulario "Paso Final" con la siguiente visualización:

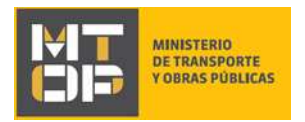

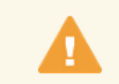

Paso final

Para confirmar y enviar el formulario a la siguiente etapa haga click en Finalizar.

#### **<** Volver

🗸 Finalizar

8. Haga clic en el botón "Finalizar" para enviar el formulario y finalizar el trámite. En caso de haber ingresado una dirección de correo electrónico, el sistema envía un correo electrónico a la dirección indicada adjuntando los documentos correspondientes:

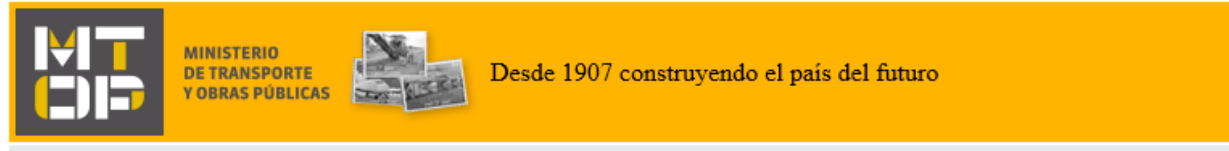

#### Estimado/a,

Se remite adjunto el resultado de su consulta de adeudos realizada a través de la web para la matrícula 123.

Este es un correo automático por favor no responda.

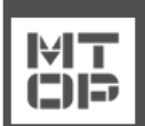

Dirección Nacional de Transporte - División Cargas - Departamento de Cargas Nacionales © MTOP - Ministerio de Transporte y Obras Públicas Rincón 561 - CP 11000 - Montevideo - República Oriental del Uruguay +598 2 915 83 33

### ¿Dónde puedo realizar consultas?

En el Organismo (por consultas referentes al trámite a realizar):

- Dirección Nacional de Transporte (DNT):
  - o Teléfono: 2916 7522 2915 83 33 interno 20157
  - <u>https://www.gub.uy/tramites/buzon-ciudadano-ministerio-transporte-obras-publicas</u>

En los canales de Atención Ciudadana (por consultas técnicas y/o referentes al trámite a realizar):

- En forma telefónica a través del 0800 INFO (4636) o \*463.
- Vía web a través del mail: <u>atencionciudadana@agesic.gub.uy</u>.
- En forma presencial en los Puntos de Atención Ciudadana, ver direcciones en <u>www.atencionciudadana.gub.uy</u>.

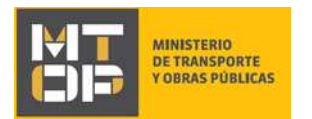

# ¿Cómo continúa el trámite dentro del organismo una vez iniciado en línea?

Posterior al ingreso exitoso del formulario, usted recibirá un correo electrónico con un código de seguimiento, con el cual podrá revisar el estado de su trámite.